## **Account Activation**

Following your account creation, you will receive a welcome email from noreply@deltadentalma.com, requesting that you activate your account. Click on the Activate account button.

| Welcome to the                             | e client portal (activate your account)                        |
|--------------------------------------------|----------------------------------------------------------------|
| Hi John,                                   |                                                                |
| Your portal administrato                   | r has created your user account.                               |
| Click the button below                     | to activate your account:                                      |
|                                            | Activate account                                               |
|                                            | This link expires in 8 hours.                                  |
| Your username is <b>john.c</b>             | loe@dentalclient.com                                           |
| Your organization's sign                   | in page is https://clients.deltadentalma.com                   |
| If you're having trouble a representative. | accessing your account, request help from your client relation |

Your Username will be auto filled in the Set-up security screen. Create a unique and secure password using the criteria listed on the screen. Re-enter the password and click on the Submit button.

| Set up security                                                                                             |  |
|----------------------------------------------------------------------------------------------------|--|
| Create a secure password that <b>does not</b> include all<br>or part of your name or username.              |  |
| Username                                                                                                    |  |
| dentaldeltamaname                                                                                           |  |
| Password *                                                                                                  |  |
| Enter new password 🐵                                                                                        |  |
| B - 32 characters B - 432 characters dia at 1 copercase character dia at 1 copercase character              |  |
| at least special character at least special character                                                       |  |
| Re-enter password *                                                                                         |  |
| Enter password again 🐵                                                                                      |  |
| I agree to receive e-mails, voice calls, and/or SMS messages from<br>Delta Dental or its service providers. |  |
| I agree to the Terms of Use.                                                                                |  |
| Submit                                                                                                    |  |
|                                                                                                    |  |

Your account is now activated, and a welcome screen will appear displaying your username and your organization's sign on page.